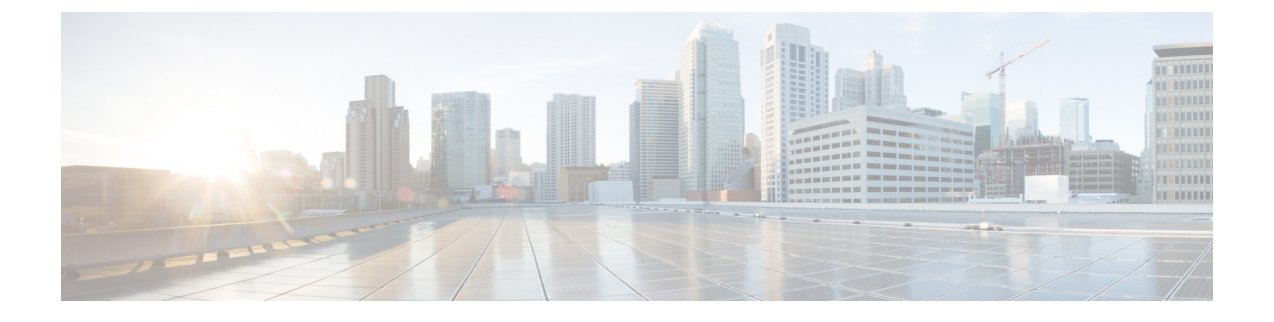

# 使用 Firepower 管理中心管理 Firepower Threat Defense Virtual

本章介绍如何部署使用 FMC 管理的独立式 FTDv 设备。

**注释** 本文档涵盖最新的 FTDv 版本功能;有关功能更改的详细信息,请参阅使用 Firepower Management 管理 Firepower Threat Defense Virtual 的历史,第15页。如果您使用的是旧版本的软件,请参考您的版本的《FMC 配置指南》中的步骤。

- 关于使用 Firepower 管理中心管理的 Firepower Threat Defense Virtual,第1页
- 登录到 Firepower 管理中心,第2页
- •向 Firepower 管理中心注册设备,第2页
- •配置基本安全策略,第4页
- 访问 Firepower 威胁防御 CLI,第15页
- 使用 Firepower Management 管理 Firepower Threat Defense Virtual 的历史 , 第 15 页

## 关于使用 Firepower 管理中心管理的 Firepower Threat Defense Virtual

Firepower Threat Defense Virtual (FTDv) 是思科 NGFW 解决方案的虚拟化组件。FTDv 提供各种下一 代防火墙服务,包括状态防火墙、路由、下一代入侵防御系统(NGIPS)、应用可视性与可控性(AVC)、 URL 过滤,以及高级恶意软件防护(AMP)。

您可以使用 Firepower 管理中心 (FMC) 管理 FTDv,这是一个功能齐全的多设备管理器,位于单独的服务器上。有关安装 FMC 的详细信息,请参阅 FMC 入门指南。

FTDv 向您分配给 FTDv 虚拟机的管理接口上的 FMC 注册并与之通信。

要进行故障排除,您可以使用管理接口上的 SSH 访问 FTD CLI,也可以从 Firepower CLI 连接到 FTD。

## 登录到 Firepower 管理中心

使用 FMC配置并监控 FTD。

### 开始之前

有关受支持浏览器的信息,请参阅您所用版本的发行说明(参阅https://www.cisco.com/go/firepower-notes)。

### 过程

步骤1 使用支持的浏览器输入以下 URL。

https://fmc\_ip\_address

• fmc\_ip\_address - 标识 FMC 的 IP 地址或主机名。

步骤2 输入您的用户名和密码。

步骤3 单击 Log In。

## 向 Firepower 管理中心注册设备

开始之前

确保 FTDv 虚拟机已部署成功、已接通电源并且已首次完成其启动程序。

### 过程

步骤1选择设备>设备管理.

步骤2 从添加下拉列表选择添加设备,然后输入以下参数。

| Add Device              | 3               |
|-------------------------|-----------------|
| Host:+                  |                 |
| ftd-1.cisco.com         |                 |
| Display Name:           |                 |
| ftd-1.cisco.com         |                 |
| Registration Key:*      |                 |
| ••••                    |                 |
| Group:                  |                 |
| None                    | •               |
| Access Control Policy:* |                 |
| inside-outside          | •               |
| Smart Licensing         |                 |
| ✓ Malware               |                 |
| Threat                  |                 |
| ✓ URL Filtering         |                 |
| Advanced                |                 |
| Unique NAT ID:+         |                 |
| natid56                 |                 |
| ✓ Transfer Packets      |                 |
|                         | Cancel Register |

- 主机 输入要添加的逻辑设备的 IP 地址。如果您在 FTD 引导程序配置中指定了 FMC IP 地址和 NAT ID,则可以将此字段留空。
- •显示名称 输入要在 FMC 中显示的逻辑设备的名称。
- •注册密钥 输入您在 FTDv 引导程序配置中指定的注册密钥。
- Domain 如果有多域环境,请将设备分配给分叶域。
- Group 如果在使用组,则将其分配给设备组。

 Access Control Policy - 选择初始策略。除非已经拥有您知道自己需要使用的自定义策略,否则 选择 Create new policy,然后选择 Block all traffic。之后您可以更改此设置以允许流量通过; 请参阅配置访问控制,第13页。

| Name:               | ftd_ac_policy              |                    |                  |  |
|---------------------|----------------------------|--------------------|------------------|--|
| Description:        |                            |                    |                  |  |
| Select Base Policy: | None                       |                    | ~                |  |
| Default Action:     | Block all traffic O Intrus | sion Prevention ON | etwork Discovery |  |

- Smart Licensing 为要部署的功能分配所需的智能许可证: Malware (如果您打算使用 AMP 恶意软件检查)、Threat (如果您打算使用入侵防御)、URL (如果您打算实施基于类别的 URL 过滤)。
- •唯一NAT ID 指定您在 FTDv 启动程序配置中指定的 NAT ID。
- Transfer Packets 可让设备将数据包传输至 FMC。如果在启用此选项时触发了 IPS 或 Snort 等 事件,设备会将事件元数据信息和数据包数据发送到 FMC进行检测。如果禁用此选项,只有事 件信息会发送到 FMC,数据包数据不发送。

#### 步骤3 单击 Register,并确认注册成功。

如果注册成功,设备将添加到列表中。如果注册失败,您会看到一则错误消息。如果 FTDv注册失败,请检查以下项:

• Ping - 访问 FTD CLI (访问 Firepower 威胁防御 CLI,第15页),然后使用以下命令 ping FMC IP 地址:

ping system ip\_address

如果 ping 不成功,请使用 show network 命令检查您的网络设置。如果需要更改 FTD IP 地址,请使用 configure network {ipv4 | ipv6} manual 命令。

- NTP 确保 NTP 服务器与以下页面上设置的 FMC 服务器相符: 系统 > 配置 > 时间同步页面。
- 注册密钥、NAT ID 和 FMCIP 地址 确保在两个设备上使用相同的注册密钥和 NAT ID (如有使用)。您可以在 FTDv 上使用 configure manager add 命令设置注册密钥和 NAT ID。也可以使用此命令更改 FMCIP 地址。

## 配置基本安全策略

本部分介绍如何使用以下设置配置基本安全策略:

- •内部和外部接口 为内部接口分配静态 IP 地址,并将 DHCP 用作外部接口。
- DHCP 服务器 在内部接口上为客户端使用 DHCP 服务器。
- •默认路由-通过外部接口添加默认路由。
- •NAT 在外部接口上使用接口 PAT。
- •访问控制-允许流量从内部传到外部。

#### 过程

步骤1 配置接口,第5页 步骤2 配置 DHCP 服务器,第8页 步骤3 添加默认路由,第9页 步骤4 配置 NAT,第10页 步骤5 配置访问控制,第13页 步骤6 部署配置,第14页

### 配置接口

启用 FTDv接口,为其分配安全区域并设置 IP 地址。通常,您必须至少配置两个接口才能让系统传递有意义的流量。通常,您将拥有面向上游路由器或互联网的外部接口,以及组织网络的一个或多个内部接口。其中一些接口可能是"隔离区"(DMZ),您可以在其中放置可公开访问的资产,例如Web 服务器。

典型的边缘路由情况是通过 DHCP 从 ISP 获取外部接口地址,同时在内部接口上定义静态地址。

以下示例使用 DHCP 在接口内部配置了一个路由模式(含静态地址),并在接口外部配置了一个路由模式。

#### 过程

步骤1选择设备>设备管理,然后单击该设备的编辑( ✓)。

步骤2单击 Interfaces。

| Overview Analysis                        | Policies De       | evices Object | ts AMP       | Intelligence  |                    |            | Deploy           | 94 System   | Help 🔻  | admin 🔻      |
|------------------------------------------|-------------------|---------------|--------------|---------------|--------------------|------------|------------------|-------------|---------|--------------|
| Device Management                        | NAT VPN           | l▼ QoS        | Platform Set | ttings FlexCo | nfig Certificates  |            |                  |             |         |              |
| 10.89.5.20<br>Cisco Firepower 9000 Serie | s SM-24 Threat De | efense        |              |               |                    |            |                  |             | Save    | 🔀 Cancel     |
| Device Routing                           | Interfaces        | Inline Sets   | DHCP         |               |                    |            |                  |             |         |              |
|                                          |                   |               |              |               |                    |            | 🔍 Search by name | Sync Device | e 🕜 Add | Interfaces 🕶 |
| Interface                                | Logical Name      | Туре          | Se           | curity Zones  | MAC Address (Activ | e/Standby) | IP Address       |             |         |              |
| Ethernet1/2                              |                   | Physical      |              |               |                    |            |                  |             | E <     | 6            |
| Ethernet1/3.1                            |                   | SubInterf     | ace          |               |                    |            |                  |             | Ξ       | Ø            |
| Ethernet1/4                              | diagnostic        | Physical      |              |               |                    |            |                  |             | Ξ       | Ø            |
| Ethernet1/5                              |                   | Physical      |              |               |                    |            |                  |             | Ξ       | Ø            |

### 步骤3单击要用于内部的接口的编辑(//)。

| General 选项卡将显示 | 0 |
|----------------|---|
|----------------|---|

| Edit Phys    | ical Int | erface |                |          |               |   |           |            | ? ×     |
|--------------|----------|--------|----------------|----------|---------------|---|-----------|------------|---------|
| General      | IPv4     | IPv6   | Advanced       | Hardware | Configuration |   |           |            |         |
| Name:        |          |        | inside         |          |               |   | 🗹 Enabled | 🗌 Manageme | nt Only |
| Description  |          |        |                |          |               |   |           |            |         |
|              |          |        |                |          |               |   |           |            |         |
| Mode:        |          |        | None           |          |               | * |           |            |         |
| Security Zor | ne:      |        | inside_zone    |          |               | ~ |           |            |         |
| Interface ID | 1        |        | GigabitEtherne | et0/0    |               |   |           |            |         |
| MTU:         |          |        | 1500           |          | (64 - 9000)   |   |           |            |         |
|              |          |        |                |          |               |   |           |            |         |
|              |          |        |                |          |               |   |           |            |         |
|              |          |        |                |          |               |   |           |            |         |
|              |          |        |                |          |               |   | 0         | Cano       | el      |

a) 输入长度最大为 48 个字符的 Name。

例如,将接口命名为 inside。

- b) 选中 Enabled 复选框。
- c) 将 Mode 保留为 None。
- d) 从 Security Zone 下拉列表中选择一个现有的内部安全区域,或者单击 New 添加一个新的安全区域。

例如,添加一个名为inside\_zone的区域。必须将每个接口分配给安全区域和/或接口组。每个接口只能属于一个安全区域,但可以同时属于多个接口组。您可以根据区域或组应用安全策略。例如,您可以将内部接口分配到内部区域,而将外部接口分配到外部区域。然后可以配置访问控制策略,允许流量从内部传到外部,但不允许从外部传入内部。大多数策略仅支持安全区域;您可以在 NAT 策略、预过滤器策略和 QoS 策略中使用区域或接口组。

- e) 单击 IPv4 和/或 IPv6 选项卡。
  - IPv4 从下拉列表中选择 Use Static IP, 然后以斜杠表示法输入 IP 地址和子网掩码。 例如, 输入 192.168.1.1/24

| Edit Phys  | sical Int | erface |                |                                              |      |
|------------|-----------|--------|----------------|----------------------------------------------|------|
| General    | IPv4      | IPv6   | Advanced       | Hardware Configuration                       |      |
| IP Type:   |           |        | Jse Static IP  | v                                            |      |
| IP Address |           |        | 192.168.1.1/24 | eg. 192.0.2.1/255.255.255.12<br>192.0.2.1/25 | 8 or |
|            |           |        |                |                                              |      |

- IPv6 为无状态自动配置选中 Autoconfiguration 复选框。
- f) 单击确定。
- 步骤4 单击要用于外部的接口的编辑 ( ╱)。

General 选项卡将显示。

| Edit Physical Inte | rface |                |          |               |   |           | ?              | ×   |
|--------------------|-------|----------------|----------|---------------|---|-----------|----------------|-----|
| General IPv4       | IPv6  | Advanced       | Hardware | Configuration | Ĺ |           |                |     |
| Name:              |       | outside        |          |               |   | 🗹 Enabled | 🗌 Management O | nly |
| Description:       |       |                |          |               |   |           |                |     |
|                    |       |                |          |               |   |           |                |     |
| Mode:              |       | None           |          |               | * |           |                |     |
| Security Zone:     |       | outside_zone   |          |               | ~ |           |                |     |
| Interface ID:      |       | GigabitEtherne | et0/0    |               |   |           |                |     |
| MTU:               |       | 1500           |          | (64 - 9000)   |   |           |                |     |
|                    |       |                |          |               |   |           |                |     |
|                    |       |                |          |               |   |           |                |     |
|                    |       |                |          |               |   |           |                |     |
|                    |       |                |          |               |   | 0         | K Cancel       |     |
|                    |       |                |          |               |   |           |                |     |

a) 输入长度最大为 48 个字符的 Name。

例如,将接口命名为 outside。

- b) 选中 Enabled 复选框。
- c) 将 Mode 保留为 None。
- d) 从 Security Zone 下拉列表中选择一个现有的外部安全区域,或者单击 New 添加一个新的安全区域。

例如,添加一个名为 outside\_zone 的区域。

- e) 单击 IPv4 和/或 IPv6 选项卡。
  - IPv4 选择 Use DHCP, 然后配置以下选填参数:
    - Obtain default route using DHCP 从 DHCP 服务器获取默认路由。
    - DHCP route metric 分配到所获悉路由的管理距离,介于1和255之间。获悉的路由的默认管理距离为1。

| Edit Phys            | ical Int  | erface  |          |          |                 |
|----------------------|-----------|---------|----------|----------|-----------------|
| General              | IPv4      | IPv6    | Advanced | Hardware | e Configuration |
| IP Type:             |           | ι       | Jse DHCP | ¥        |                 |
| Obtain defa<br>DHCP: | ult route | using 🧧 | 2        |          |                 |
| DHCP route           | e metric: | 1       | L        |          | (1 - 255)       |
|                      |           |         |          |          |                 |

- IPv6 为无状态自动配置选中 Autoconfiguration 复选框。
- f) 单击确定。

步骤5 单击保存。

### 配置 DHCP 服务器

如果希望客户端使用 DHCP 从 FTDv处获取 IP 地址,请启用 DHCP 服务器。

### 过程

步骤1选择设备>设备管理,然后单击该设备的编辑( ✓)。

- 步骤 2 选择 DHCP > DHCP 服务器.
- 步骤3在Server页面上单击Add,然后配置以下选项:

| Add Server         |                    |   |        | ? ×            |
|--------------------|--------------------|---|--------|----------------|
| Interface*         | inside             | ~ |        |                |
| Address Pool*      | 10.9.7.9-10.9.7.25 |   | (2.2.2 | 2.10-2.2.2.20) |
| Enable DHCP Server |                    |   |        |                |
|                    |                    |   | ОК     | Cancel         |

• Interface -- 从下拉列表中选择接口。

- Address Pool DHCP 服务器使用的 IP 地址的范围(从最低到最高)。IP 地址范围必须与选定接口位于相同的子网上,且不能包括接口自身的 IP 地址。
- Enable DHCP Server 在所选接口上启用 DHCP 服务器。

步骤4 单击确定。

步骤5 单击保存。

### 添加默认路由

默认路由通常指向可从外部接口访问的上游路由器。如果您将 DHCP 用作外部接口,则您的设备可 能已经收到了默认路由。如果需要手动添加路由,则遵照此程序执行。如果从 DHCP 服务器收到默 认路由,它将显示在 IPv4 路由或 IPv6 路由表中,该表位于 设备 > 设备管理 > 路由 > 静态路由页 面。

### 过程

步骤1选择设备>设备管理,然后单击该设备的编辑(▲)。 步骤2选择路由>静态路由,单击添加路由,然后设置以下参数:

| Interface*   Available Network   Selected Network   Selected Network   Selected Network   Selected Network   any-ipv4   IPv4-Benchmark-Tests   IPv4-Benchmark-Tests   IPv4-Private-10.0.0.0-8   IPv4-Private-172.16.0.0   IPv4-Private-192.168.0.   IPv4-Private-192.168.0.   IPv4-Private-192.168.0.   IPv4-Private-All-RFC191   Gateway*    default-gateway   Metric:   1   Tunneled:   (Used only for default Route)   Route Tracking:                                                                                                    | ? | 1 |                 |      | ation<br>IPv6 | ite Configur   | Add Static Rou  |
|----------------------------------------------------------------------------------------------------|---|---|-----------------|------|---------------|----------------|-----------------|
| Available Network Selected Network   Search any-ipv4   IPv4-Benchmark-Tests Add   IPv4-Private-10.0.0.0-8   IPv4-Private-172.16.0.0   IPv4-Private-192.168.0.   IPv4-Private-192.168.0.   IPv4-Private-192.168.0.   IPv4-Private-192.168.0.   IPv4-Private-10.1-RFC191   Ivef-to-IPv4-Relay-Anyu   Gateway*   default-gateway   Metric:   1   (Used only for default Route)   Route Tracking:   Image: Image:                                                                                                    |   |   |                 | ~    |               | outside        | Interface*      |
| Search   IPv4-Benchmark-Tests   IPv4-Link-Local   IPv4-Multicast   IPv4-Private-10.0.0.0-8   IPv4-Private-172.16.0.0   IPv4-Private-192.168.0.   IPv4-Private-All-RFC191   IPv6-to-IPv4-Relay-Anyu                                                                                                    |   |   | elected Network | 5    | 0             | ork C          | Available Netw  |
| any-ipv4   IPv4-Benchmark-Tests   IPv4-Link-Local   IPv4-Private-10.0.0.0-8   IPv4-Private-172.16.0.0   IPv4-Private-192.168.0.   IPv4-Private-192.168.0.   IPv4-Private-All-RFC191   IPv6-to-IPv4-Relay-Anyi                                                                                                    | 1 | i | any-ipv4        |      |               |                | 🔍 Search        |
| IPv4-Benchmark-Tests   IPv4-Link-Local   IPv4-Multicast   IPv4-Private-10.0.0.0-8   IPv4-Private-172.16.0.0   IPv4-Private-192.168.0.   IPv4-Private-192.168.0.   IPv4-Private-192.168.0.   IPv4-Private-All-RFC191   IPv6-to-IPv4-Relay-Anyı   Gateway* default-gateway © Metric:  1 (Used only for default Route) Route Tracking: Y ©                                                                                                    |   |   |                 |      |               |                | any-ipv4        |
| IPv4-Link-Local   IPv4-Nulticast   IPv4-Private-10.0.0.0-8   IPv4-Private-172.16.0.0   IPv4-Private-192.168.0.   IPv4-Private-192.168.0.   IPv4-Private-All-RFC191                                                                                                    |   |   |                 |      |               | hmark-Tests    | 💂 IPv4-Bend     |
| Add<br>IPv4-Multicast<br>IPv4-Private-10.0.0.0-8<br>IPv4-Private-172.16.0.0<br>IPv4-Private-192.168.0.<br>IPv4-Private-All-RFC191<br>IPv6-to-IPv4-Relay-Any:<br>Gateway*<br>default-gateway<br>V<br>Sateway*<br>(1 - 254)<br>Tunneled:<br>(Used only for default Route)<br>Route Tracking:<br>V<br>Sateway<br>V<br>Sateway<br>Sateway<br>Sateway<br>V<br>Sateway<br>Sateway<br>Satew |   |   |                 |      | _             | Local          | 📄 IPv4-Link-    |
| IPv4-Private-10.0.0.0-8   IPv4-Private-172.16.0.0   IPv4-Private-192.168.0.   IPv4-Private-All-RFC191   IPv6-to-IPv4-Relay-Anyi     Gateway*   default-gateway   Wetric:   1   (1 - 254)   Tunneled:    (Used only for default Route)   Route Tracking:                                                                                                    |   |   |                 | Add  |               | cast           | IPv4-Multi      |
| IPv4-Private-172.16.0.0   IPv4-Private-192.168.0.   IPv4-Private-All-RFC191   IPv6-to-IPv4-Relay-Anyi     Gateway*   default-gateway   Wetric:   1   (1 - 254)   Tunneled:    (Used only for default Route)   Route Tracking:                                                                                                    \hlineth>          \hlineth>  \hlineth>  \hlineth>  \hlineth>  \hlineth>  \hlineth>  \hlineth  \hlineth  \hlineth  \hlineth  \hlineth  \hlineth  \hlineth  \hlineth  \hlineth  \hlineth  \hlineth  \hlineth  \hlineth  \hlineth  \hlineth  \hlineth  \hlineth  th>   \hlineth  \hlineth  \hlineth  \hlineth  \hlineth  \hlineth  \hlineth  \hlineth  \hlineth  th>  th>  \hlineth  th>  th>  th>  th>  \hlineth  th>  \hlineth  \hlineth <td< td=""><td></td><td></td><td></td><td></td><td></td><td>te-10.0.0.0-8</td><td>IPv4-Priva</td></td<>                                                                                                    |   |   |                 |      |               | te-10.0.0.0-8  | IPv4-Priva      |
| IPv4-Private-192.168.0.   IPv4-Private-All-RFC191   Ivof-to-IPv4-Relay-Anyi     Gateway*   default-gateway   Wetric:   1   (1 - 254)   Tunneled:    (Used only for default Route)   Route Tracking:     Image: Image: Im                                                                                                    |   |   |                 |      |               | te-172.16.0.0  | IPv4-Priva      |
| Gateway* default-gateway  Gateway* default-gateway  Gateway* (1917)  (1 - 254)  Tunneled: (Used only for default Route)  Route Tracking:  Gateway  Gateway                                                                                                    |   |   |                 |      |               | te-192.168.0.  | IPv4-Priva      |
| Gateway*     default-gateway     Image: Constraint of the second second                                                                                                    |   |   |                 |      | ~             | v4-Relay-Any   | IPv4-Priva      |
| Metric: 1 (1 - 254) Tunneled: (Used only for default Route) Route Tracking:                                                                                                    |   |   | 0               | ~    | iy            | default-gatewa | Gateway*        |
| Tunneled:  Used only for default Route) Route Tracking:                                                                                                    |   |   | (1 - 254)       |      |               | 1              | Metric:         |
| Route Tracking:                                                                                                    |   |   |                 | ute) | or defaul     | (Used only f   | Tunneled:       |
|                                                                                                    |   |   | 0               | ~    |               |                | Route Tracking: |
|                                                                                                    |   |   |                 |      |               |                |                 |
|                                                                                                    |   |   |                 |      |               |                |                 |

- Type 根据要添加静态路由的类型,单击 IPv4 或 IPv6 单选按钮。
- Interface 选择出口接口;通常是外部接口。

- •可用网络 为 IPv4 默认路由选择 any-ipv4,为 IPv6 默认路由选择 any-ipv6。
- Gateway 或 IPv6 Gateway 输入或选择作为此路由的下一个跃点的网关路由器。您可以提供 IP 地址或网络/主机对象。
- Metric 输入到目标网络的跃点数。有效值范围为1到255; 默认值为1。

### 步骤3单击OK。

路由即已添加至静态路由表。

| Overview Analysis F                         | Policies   | Devices Obj   | ects AMP Int      | elligence  |              | Deploy        | 04 System    | ı Help <del>√</del> ad         |
|---------------------------------------------|------------|---------------|-------------------|------------|--------------|---------------|--------------|--------------------------------|
| Device Management                           | NAT        | VPN VQoS      | Platform Settings | FlexConfig | Certificates |               |              |                                |
| 10.89.5.20<br>Cisco Firepower 9000 Series S | M-24 Threa | t Defense     |                   |            |              | You have unsa | aved changes | Save <table-cell></table-cell> |
| Device Routing I                            | nterfaces  | s Inline Sets | DHCP              |            |              |               |              |                                |
| OSPF                                        |            |               |                   |            |              |               |              | O Add Route                    |
| OSPFv3                                      |            | Network       | Interface         | Gateway    | Tunneled     | Metric        | Tracked      |                                |
| D 💋 BGP                                     |            | ▼ IPv4 Routes |                   |            |              |               |              |                                |
| Static Route                                |            | any-ipv4      | outside           | 10.99.10.1 | false        | 1             |              | P 🗎                            |
| Multicast Routing                           |            | ▼ IPv6 Routes |                   |            |              |               |              |                                |
|                                             |            |               |                   |            |              |               |              |                                |

步骤4 单击保存。

### 配置 NAT

典型的 NAT 规则会将内部地址转换为外部接口 IP 地址上的端口。这类 NAT 规则称为接口端口地址 转换 (PAT)。

### 过程

步骤1选择设备>NAT,然后单击新策略>Threat Defense NAT.

步骤2为策略命名,选择要使用策略的设备,然后单击 Save。

| Name:            | interface_PAT                          |              |          |
|------------------|----------------------------------------|--------------|----------|
| Description:     |                                        |              |          |
| Targeted Devices |                                        |              |          |
| Select devices   | to which you want to apply this policy |              |          |
| Available De     | vices Selec                            | ted Devices  |          |
| Search by        | name or value                          | 192.168.0.16 | <b>]</b> |
| 192.168          | 3.0.16                                 |              |          |
|                  |                                        |              |          |
|                  | Add to Policy                          |              |          |
|                  |                                        |              |          |
|                  |                                        |              |          |
|                  |                                        |              |          |
| -                |                                        |              |          |
|                  |                                        |              |          |
|                  |                                        |              |          |
|                  |                                        |              |          |
|                  |                                        |              |          |

策略即已添加 FMC。您仍然需要为策略添加规则。

步骤3 单击 Add Rule。

Add NAT Rule 对话框将显示。

步骤4 配置基本规则选项:

| Add NAT Rule      |               |          |          |
|-------------------|---------------|----------|----------|
| NAT Rule:         | Auto NAT Rule | •        |          |
| Type:             | Dynamic       | •        | ✓ Enable |
| Interface Objects | Translation   | PAT Pool | Advanced |

- •NAT Rule 选择 Auto NAT Rule。
- Type 选择 Dynamic。
- **步骤 5** 在 Interface Objects 页面,将 Available Interface Objects 区域中的外部区域添加到 Destination Interface Objects 区域。

| NAT Rule:   Type:   Dynamic   Interface Objects   Translation   PAT Pool   Advanced     Available Interface Objects   Constraintion   Search by name   Search by name   Search by name   Source   Add to   Source   Add to   Destination     Add to   Destination                                                                                                    | Add NAT Rule           |                          |                          |                                           |                            |                                   | ? × |
|----------------------------------------------------------------------------------------------------|------------------------|--------------------------|--------------------------|-------------------------------------------|----------------------------|-----------------------------------|-----|
| Interface Objects       Translation       PAT Pool       Advanced         Available Interface Objects       Image: Comparison of the state of the state of the | NAT Rule:<br>Type:     | Auto NAT Rule<br>Dynamic | <b>~</b>                 | ✓ Enable                                  |                            |                                   |     |
| Available Interface Objects ©       Source Interface Objects (0)       Destination Interface Objects (1)         Image: Search by name       any       Image: Source       Image: Source       Iman                                                                                                    | Interface Objects      | Translation              | PAT Pool                 | Advanced                                  |                            |                                   |     |
| Image: Search by name       any         Image: Add to       Add to         Image: Outside_zone       Add to         Image: Add to       Source         Image: Add to       Add to         Image: Destination       Add to                                                                                                    | Available Interface Ol | ojects 🖒                 |                          | So                                        | urce Interface Objects (0) | Destination Interface Objects (1) |     |
|                                                                                                    | Search by name         |                          | Ar<br>Sc<br>2 Ar<br>Dest | af<br>dd to<br>burce<br>dd to<br>tination | ηγ                         | 3 🛆 outside_zone                  |     |

步骤6在Translation页面上配置以下选项:

| Add NAT Rule      |                      |          |                    | ? ×                      |
|-------------------|----------------------|----------|--------------------|--------------------------|
| NAT Rule:         | Auto NAT Rule 💙      |          |                    |                          |
| Type:             | Dynamic 💌            | 🗹 Enable |                    |                          |
| Interface Objects | Translation PAT Pool | Advanced |                    |                          |
| Original Packet   |                      |          | Translated Packet  |                          |
| Original Source:* | all-ipv4             | <b>)</b> | Translated Source: | Destination Interface IP |
| Original Port:    | ТСР 💌                |          |                    |                          |
|                   |                      |          | Translated Port:   |                          |

• 原始源 - 单击添加 (十) 为所有 IPv4 流量添加网络对象 (0.0.0.0/0)。

| Name        | all-ipv4  |         |         |        |
|-------------|-----------|---------|---------|--------|
| Description |           |         |         |        |
| Network     | Host      | O Range | Network | ○ FQDN |
|             | 0.0.0.0/0 |         |         |        |

- **注释** 您不能使用系统定义的 **any-ipv4** 对象,因为自动 NAT 规则在对象定义过程中添加 NAT,并且您无法编辑系统定义的对象。
- Translated Source 选择 Destination Interface IP。

### 步骤7 单击 Save 以添加规则。

规则即已保存至 Rules 表。

| Ove         | erview Ana      | lysis Polici | es Devices O                | bjects AMP Int                   | elligence           |               |                 |                      |                       |                            | Deploy 🔒               | System Help | • admin •       |
|-------------|-----------------|--------------|-----------------------------|----------------------------------|---------------------|---------------|-----------------|----------------------|-----------------------|----------------------------|------------------------|-------------|-----------------|
| Dev         | ice Manageme    | nt NAT       | VPN VOS                     | Platform Settings                | FlexConfig C        | ertificates   |                 |                      |                       |                            |                        |             |                 |
| int<br>Ente | erface_P        | AT           |                             |                                  |                     |               |                 |                      |                       | You ha                     | ve unsaved chan        | ges 🔚 Save  | Cancel          |
| Rule        | 5               |              |                             |                                  |                     |               |                 |                      |                       |                            |                        | Policy      | Assignments (1) |
| dia Fil     | ter by Device   |              |                             |                                  |                     |               |                 |                      |                       |                            |                        | 0           | Add Rule        |
|             |                 |              |                             |                                  |                     | Origi         | nal Packet      |                      |                       | Translated Packet          |                        |             |                 |
| #           | Direction       | Туре 5       | Source<br>Interface Objects | Destination<br>Interface Objects | Original<br>Sources | Origi<br>Dest | nal<br>inations | Original<br>Services | Translated<br>Sources | Translated<br>Destinations | Translated<br>Services | Options     |                 |
| ▼ N#        | AT Rules Before | •            |                             |                                  |                     |               |                 |                      |                       |                            |                        |             |                 |
| ▼ Au        | to NAT Rules    |              |                             |                                  |                     |               |                 |                      |                       |                            |                        |             |                 |
| #           | +               | Dynamic (    | 🥞 any                       | outside_zone                     | 🚔 all-ipv4          |               |                 |                      | 🍓 Interface           |                            |                        | 🍓 Dns:fals  | e 🥜 🛅           |
| ▼ N/        | AT Rules After  |              |                             |                                  |                     |               |                 |                      |                       |                            |                        |             |                 |

步骤8 单击 NAT 页面上的 Save 以保存更改。

### 配置访问控制

如果您在使用 FMC注册 FTDv 时创建了基本的封锁所有流量访问控制策略,则需要向策略添加规则 以允许流量通过设备。以下程序可添加规则以允许从内部区域到外部区域的流量。如有其他区域, 请务必添加允许流量到适当网络的规则。

请参阅 FMC 配置指南以配置更高级的安全设置和规则。

#### 过程

- 步骤1选择策略>访问策略>访问策略,然后单击分配给FTD的访问控制策略对应的编辑(/)。
- 步骤2 单击 Add Rule 并设置以下参数:

| Add Rule               |           |         |                       |        |           |                    |             |          |               |         | ?>       |
|------------------------|-----------|---------|-----------------------|--------|-----------|--------------------|-------------|----------|---------------|---------|----------|
| Name inside_to_outside |           |         |                       | 🗹 Enat | led       | Insert             | into Mandat | tory     |               |         | ~        |
| Action 🖌 Allow         |           |         | V D 21                | 1      |           |                    |             |          |               |         |          |
| Zones Networks V       | /LAN Tags | 🛆 Users | Applications          | Ports  | URLs      | SGT/ISE Attributes | 5           |          | Inspection    | Logging | Comments |
| Available Zones  🖒     |           |         |                       | Source | Zones (1  | .)                 |             | Destinat | ion Zones (1) |         |          |
| 🔍 Search by name       |           |         |                       | 👬 🛦 ii | nside_zon | e                  | 6           | 📩 🛆 ou   | utside_zone   |         | 6        |
| 🚠 📐 inside_zone        |           |         |                       |        |           |                    |             |          |               |         |          |
| 📸 🛆 outside_zone       |           |         |                       |        |           |                    |             |          |               |         |          |
|                        |           |         | Add to<br>Source      |        |           |                    |             |          |               |         |          |
|                        |           |         | Add to<br>Destination |        |           |                    |             |          |               |         |          |
|                        |           |         |                       |        |           |                    |             |          |               |         |          |

- Name 为此规则命名,例如 inside\_to\_outside。
- Source Zones 从 Available Zones 中选择内部区域, 然后单击 Add to Source。
- Destination Zones 从 Available Zones 中选择外部区域,然后单击 Add to Destination。

### 其他设置保留原样。

步骤 3 单击 Add。

规则即已添加至 Rules 表。

| Overview Analysis Policies                                                      | Devices Objects      | AMP Inte     | elligence   |                    |                  |              |           |                  |              | Dep                  | oloy 🕛 S       | System Help 🛛          |              |
|---------------------------------------------------------------------------------|----------------------|--------------|-------------|--------------------|------------------|--------------|-----------|------------------|--------------|----------------------|----------------|------------------------|--------------|
| Access Control + Access Control                                                 | Network Discovery    | Application  | Detectors ( | Correlation        | Actions <b>v</b> |              |           |                  |              |                      |                |                        |              |
| ftd_ac_policy                                                                   |                      |              |             |                    |                  |              | Yo        | u have unsaved o | changes 🔔 Sh | ow Warnings          | Analyze Hit Co | ounts 🔚 Save           | Cancel       |
| Prefilter Policy: <u>Default Prefilter Policy</u> Rules Security Intelligence H | TP Responses Log     | aing Advance | SSL P       | olicy: <u>None</u> |                  |              | 1         | Identity Policy: | None         | T                    | Inheritance S  | ettings   📕 Policy Ass | ignments (1) |
| 齢 Filter by Device                                                              |                      |              |             |                    |                  |              | Show Rule | e Conflicts 😡    | Add Categor  | y 🚺 🙆 Add Ru         | le Search Ru   | iles                   | ×            |
| Name Source                                                                     | Zo Dest Zones        | Source Ne    | Dest Netw   | VLAN Tags          | Users            | Applications | Source Po | Dest Ports       | URLs         | ISE/SGT A            | Action         | V 🗅 🔎 🗇 🗉              | •            |
| ➡ Mandatory - ftd_ac_policy (1-1)                                               |                      |              |             |                    |                  |              |           |                  |              |                      |                |                        |              |
| 1 🛕 inside_to_outside 🛛 🛔 insid                                                 | e_zone 🚓 outside_zon | e Any        | Any         | Any                | Any              | Any          | Any       | Any              | Any          | Any                  | 🖋 Allow        | VDADJ                  | o 🥜 🗒        |
| ➡ Default - ftd_ac_policy (-)                                                   |                      |              |             |                    |                  |              |           |                  |              |                      |                |                        |              |
| There are no rules in this section. Add F                                       | ule or Add Category  |              |             |                    |                  |              |           |                  |              |                      |                |                        |              |
| Default Action                                                                  |                      |              |             |                    |                  |              |           |                  | Access Co    | ntrol: Block All Tra | affic          |                        | × 1          |

步骤4 单击保存。

## 部署配置

将配置更改部署到FTDv;在部署之前,您的所有更改都不会在设备上生效。

| <b>\</b> | L 1 m |
|----------|-------|
| 11       | 「ホー   |
| ~        | リーエ   |

步骤1 单击右上方的 Deploy。

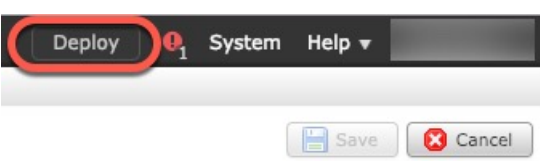

步骤2选择 Deploy Policies 对话框中的设备,然后单击 Deploy。

| / | Device                | Inspect Interruption | Туре | Group | Current Version     |  |
|---|-----------------------|----------------------|------|-------|---------------------|--|
| 7 | <b>=</b> 192.168.0.16 | No                   | FTD  |       | 2019-02-28 07:11 AM |  |

步骤3确保部署成功。单击菜单栏中 Deploy 按钮右侧的图标可以查看部署状态。

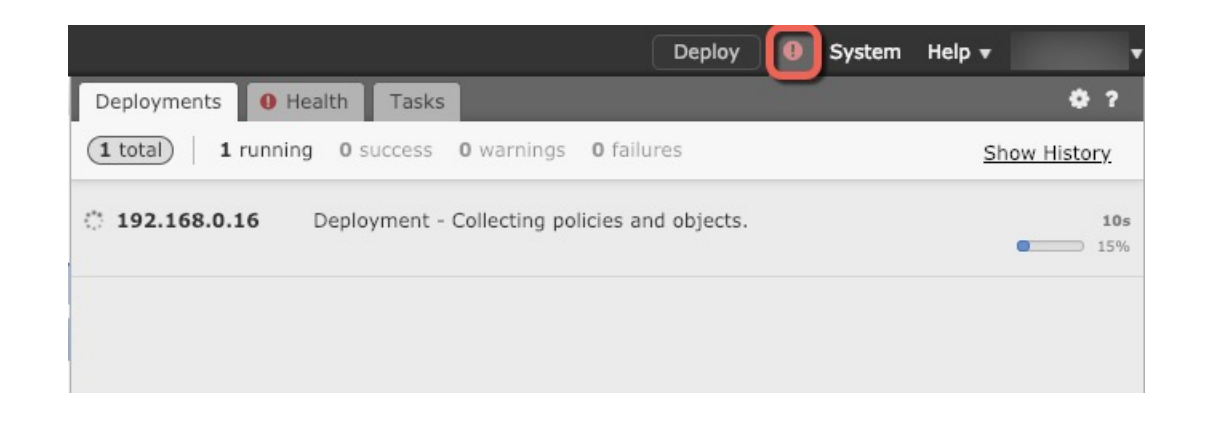

## 访问 Firepower 威胁防御 CLI

您可以使用FTDvCLI更改管理接口参数并进行故障排除。要访问CLI,可以使用管理接口上的SSH,也可以从 VMware 控制台连接。

### 过程

步骤1 (选项1)通过 SSH 直接连接到 FTDv 管理接口的 IP 地址。

在部署虚拟机时,您需要设置管理IP地址。使用 admin 帐户和初始部署期间设定的密码登录 FTDv。

步骤2 (选项2) 打开 VMware 控制台并使用默认用户名 admin 帐户和初始部署期间设定的密码登录。

# 使用 Firepower Management 管理 Firepower Threat Defense Virtual 的历史

| 功能名称   | 平台版本 | 功能信息  |
|--------|------|-------|
| FMC 管理 | 6.0  | 初始支持。 |

I

使用 Firepower 管理中心管理 Firepower Threat Defense Virtual